# チャートの基本操作

LION Tab

チャート上部のアイコンから、各種設定を行うことができます。

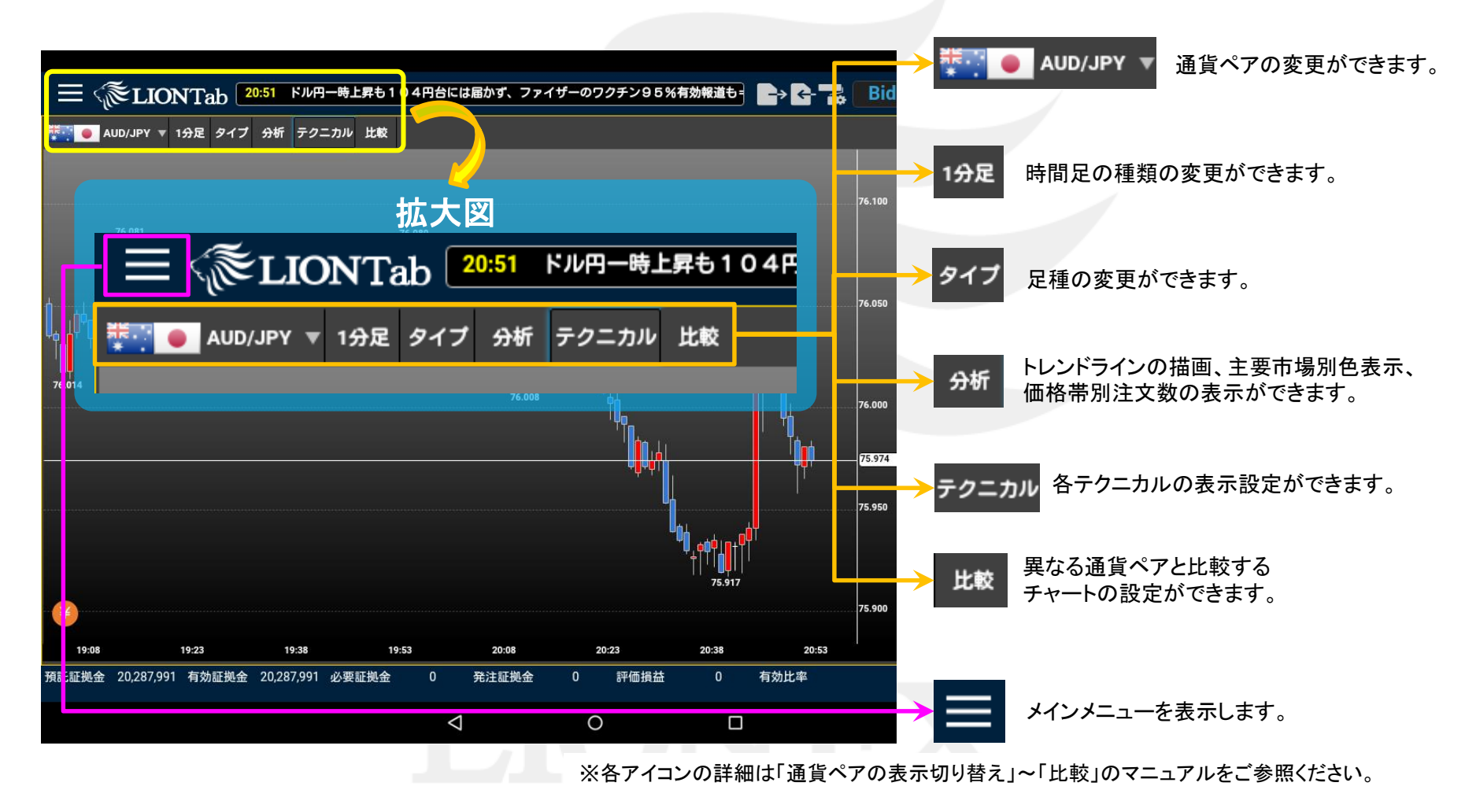

# チャートの基本操作

LION Tab

チャート上部のアイコンから、各種設定を行うことができます。

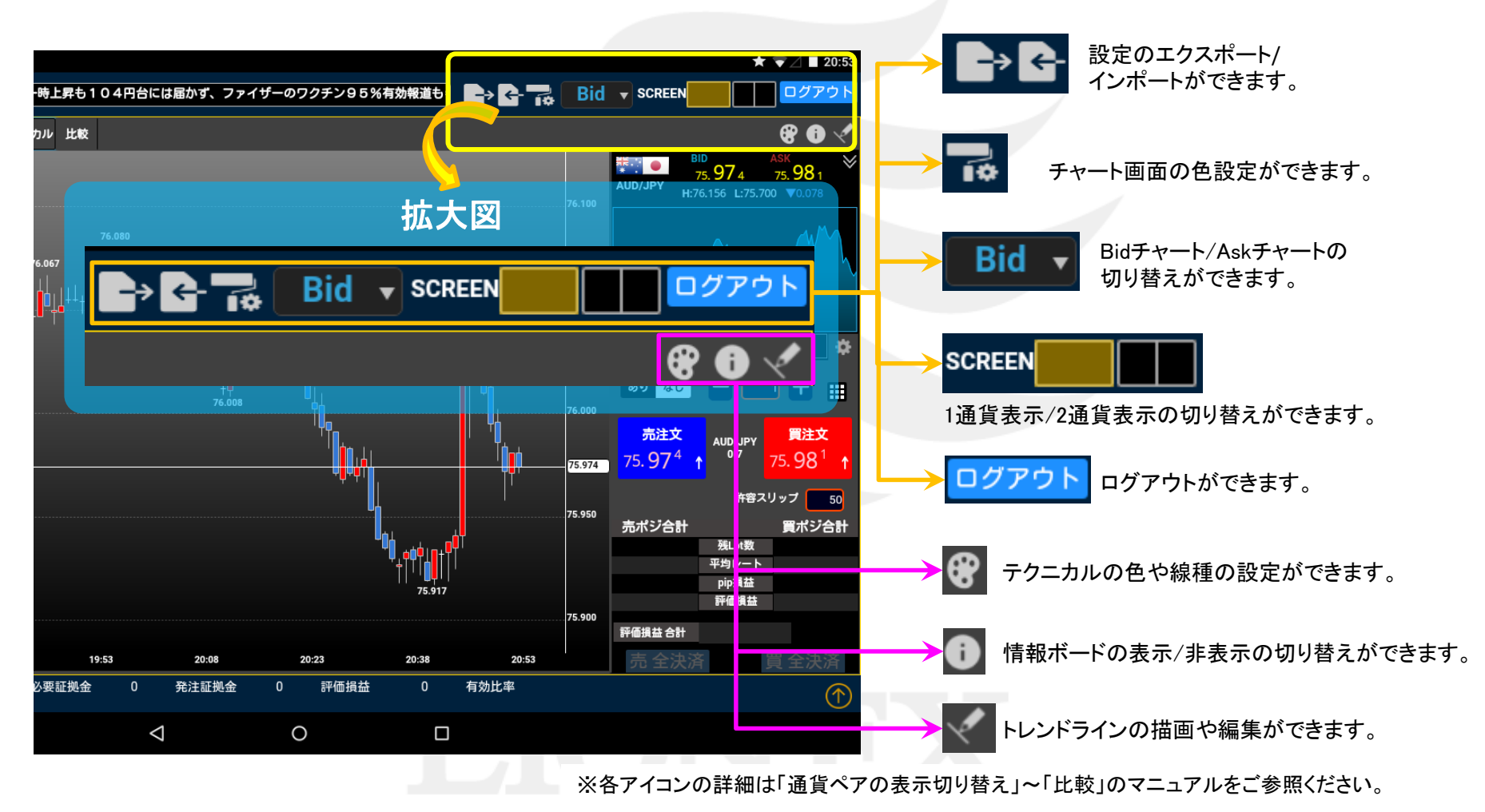

### ■ローソク足のスクロール

LION Tab

チャート上で指をスクロールさせることで、過去のチャートを見ることができます。

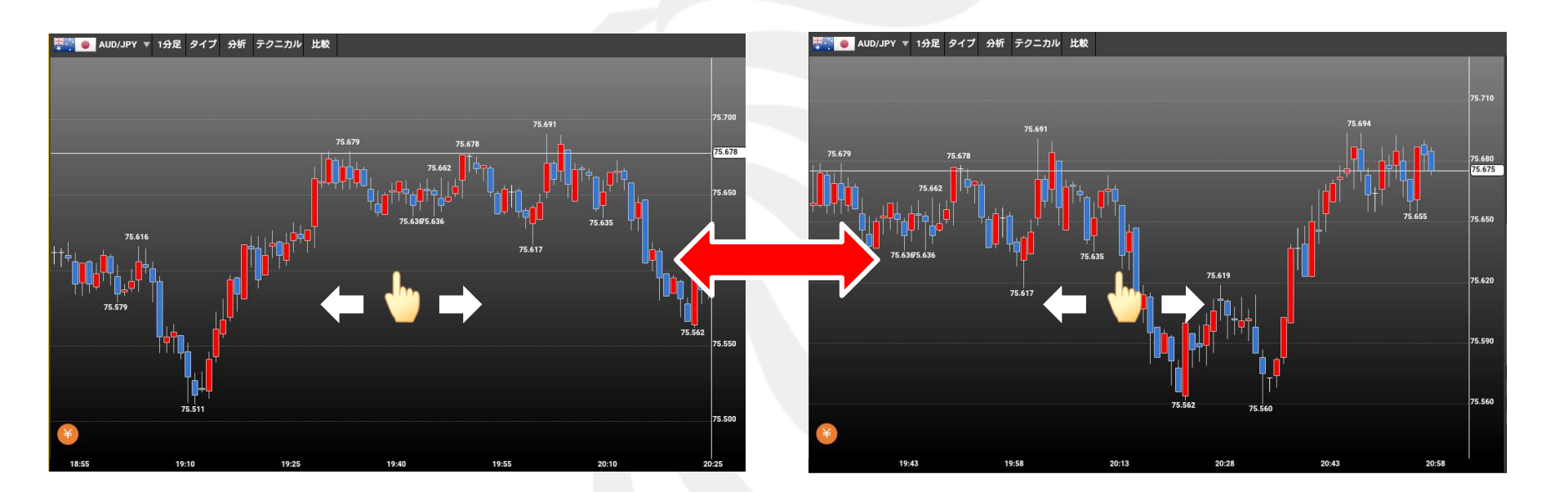

# LIONFX

Þ

## ■ローソク足の拡大/縮小

LION Tab

### 2本指で「広げる」「つまむ」動作をすることで、拡大、縮小することができます。 「拡大」・「縮小」により、足の本数を増減することができます。

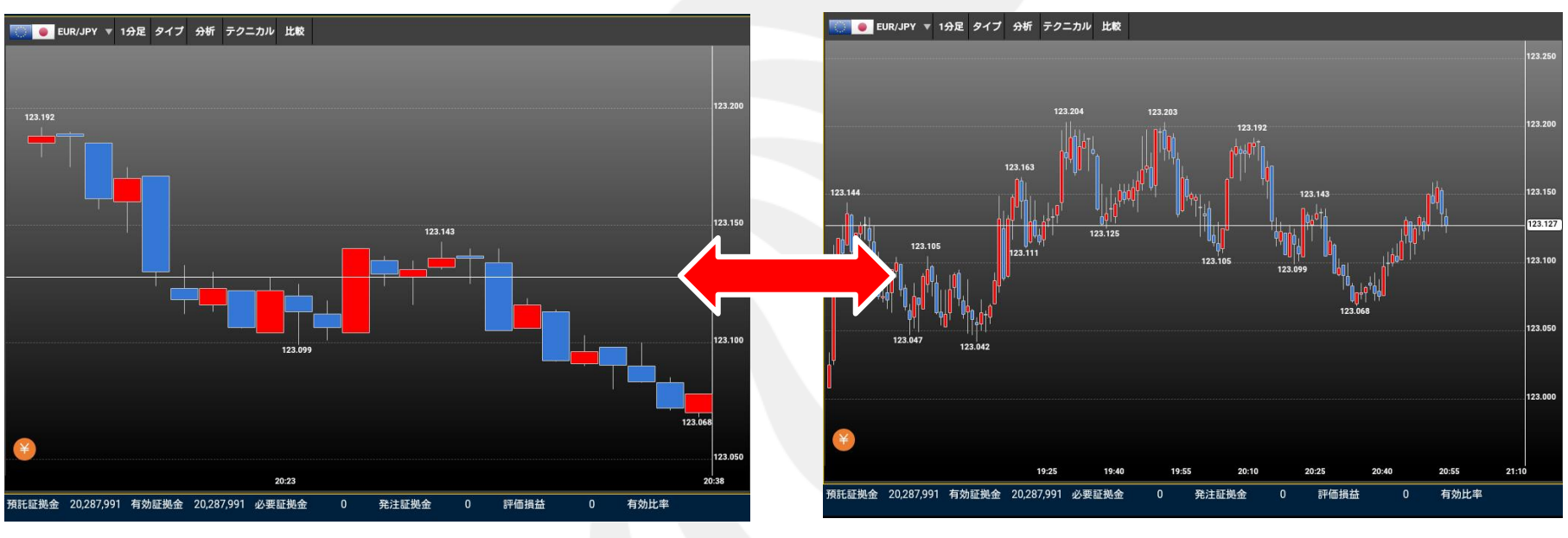

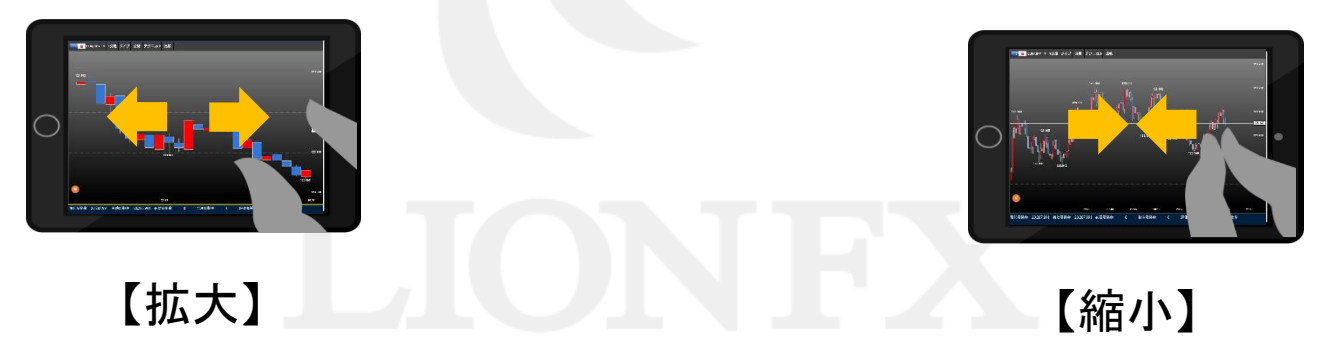

Þ

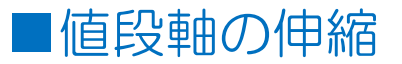

LION Tab

### 2本指で「広げる」「つまむ」動作をすることで、値段軸の幅を伸縮することができます。 伸縮した後は上下左右自由に動かすことができます。

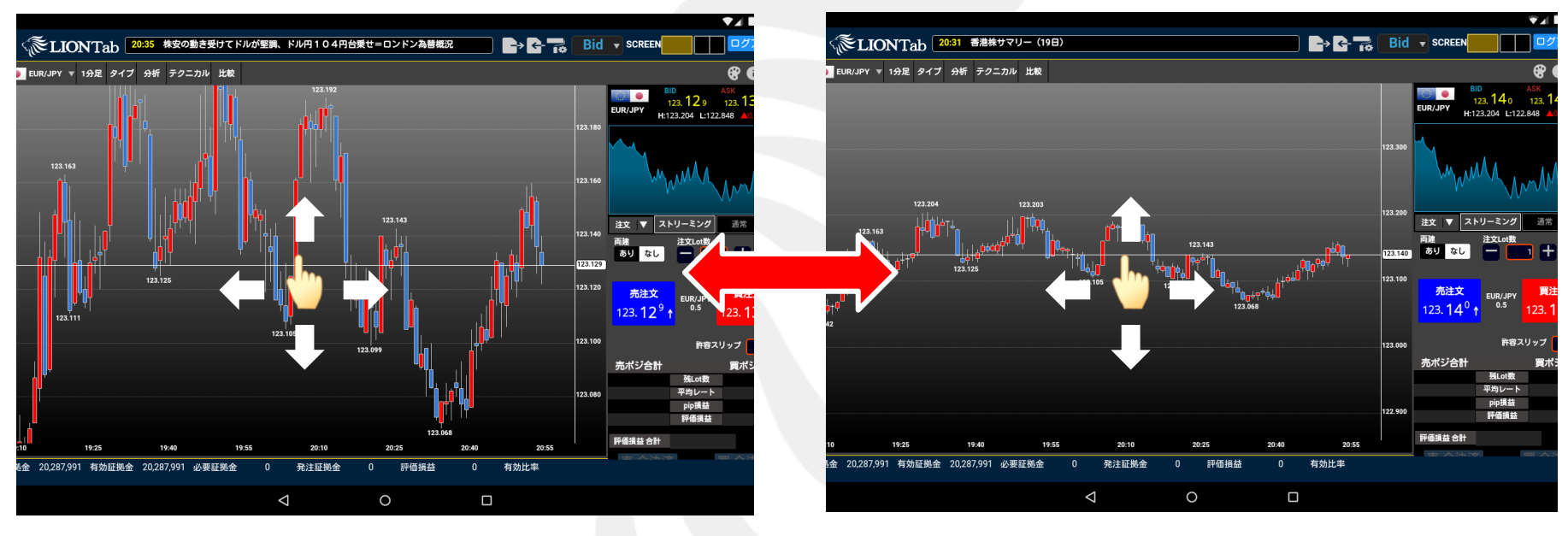

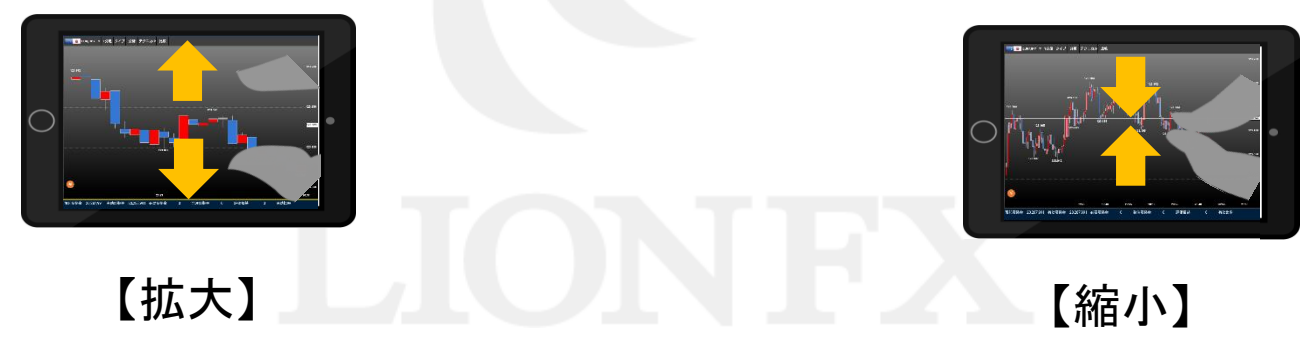

►